# 八潮市立資料館デジタルアーカイブ

# 操作ガイド

「八潮市立資料館デジタルアーカイブ」は、八潮市立資料館が収蔵する公文 書、古文書、写真・メディアのデータベースからキーワード検索ができるほか、 資料をパソコンやスマートフォンなどの端末からデジタル画像でご覧いただけ るシステムです。

このガイドでは本システムの操作方法・画面表示の説明などを記載しています。

各データベースの概要や作成方針、詳細な検索方法や検索結果の表示内容 などは、「データベースガイド」をご覧ください。

> Ver.1.1 2022年3月13日 八潮市立資料館

## 目次

| 1. 横断検索を行う                                       | 2  |
|--------------------------------------------------|----|
| 1.1.横断検索とは                                       | 2  |
| 1.2.トップ画面(横断検索)の構成                               | 3  |
| 1.3.AND・OR・NOT 条件検索の概要                           | 4  |
| 1.4.データベース一覧画面の構成                                | 5  |
| 1.5.検索結果一覧表示画面の構成                                | 6  |
| 1.6.詳細画面の構成                                      | 8  |
| 1.7.コンテンツ表示画面の構成                                 | 9  |
| 2. 個別データベースを検索する                                 | 11 |
| 2.1.簡易検索画面の構成                                    | 11 |
| 2.2.詳細な条件を指定して検索する                               | 13 |
| 2.3.検索結果一覧表示画面の構成                                | 14 |
| 2.4.詳細画面の構成                                      | 15 |
| 2.5.コンテンツ表示画面の構成                                 |    |
| 3. 印刷方法                                          | 18 |
| 3.1.詳細画面の印刷(INTERNET EXPLORER、MICROSOFT EDGEの場合) |    |
| 4. 画像のダウンロード方法                                   | 20 |
| 4.1. 画像のダウンロード方法(MICROSOFT EDGE の場合)             | 20 |

#### ※目次をクリックすると該当のページに遷移します。

本システムは、以下の OS、ブラウザで動作します。

[Windows7] •Internet Explorer11 •Google Chrome •Mozilla Firefox [Windows10] •Microsoft Edge •Google Chrome •Mozilla Firefox [MacOS X] ·Google Chrome ·Safari

※スマートフォン、タブレット端末からも利用可能ですが、PCと同様の画面表示となります。

※操作ガイドでは Microsoft Edge を利用した画像を使用しています。

## 1. 横断検索を行う

### 1.1.横断検索とは

横断検索では、本システムに登録されているデータベース内を一度に検索することができます。

登録されているデータベースは、検索ボックスの下部に表示されています。

各データベースにはチェックボックスがあり、クリックすることで特定のデータベースを検索結果から除 外することが可能です。

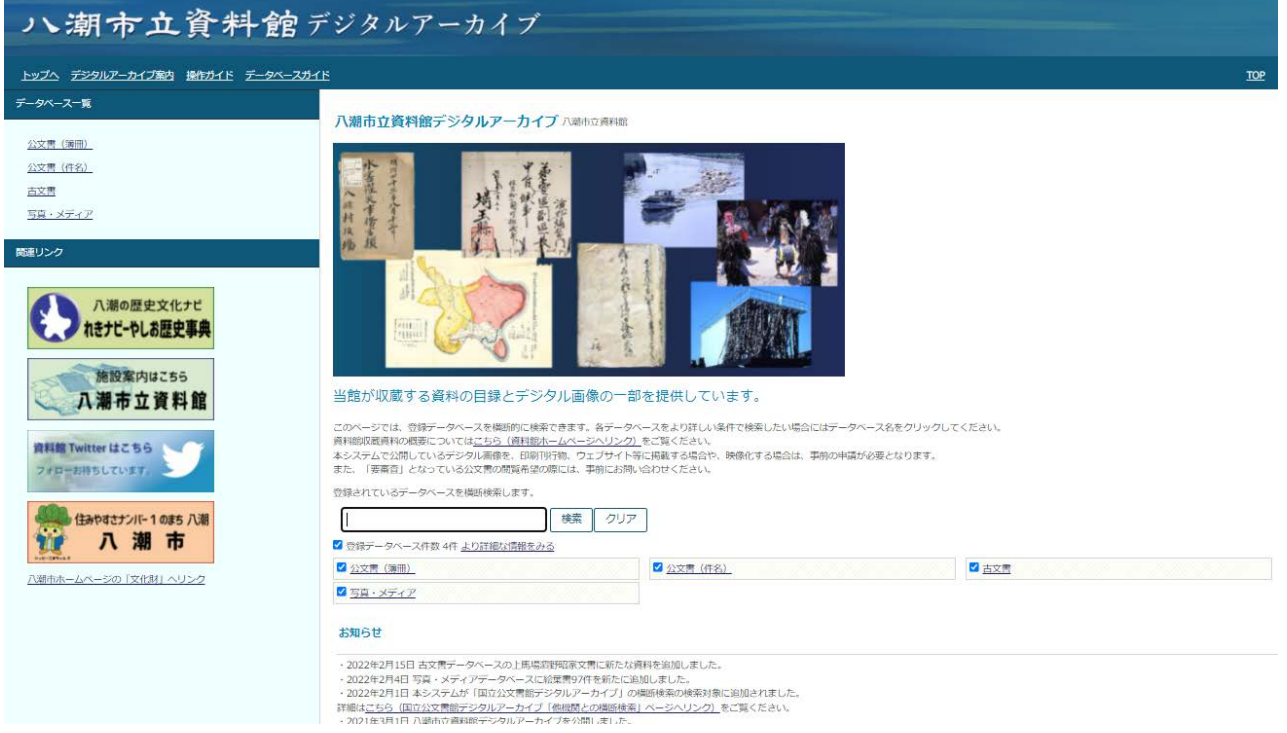

#### 1.2.トップ画面(横断検索)の構成

トップ画面(横断検索)は以下の構成となっています。

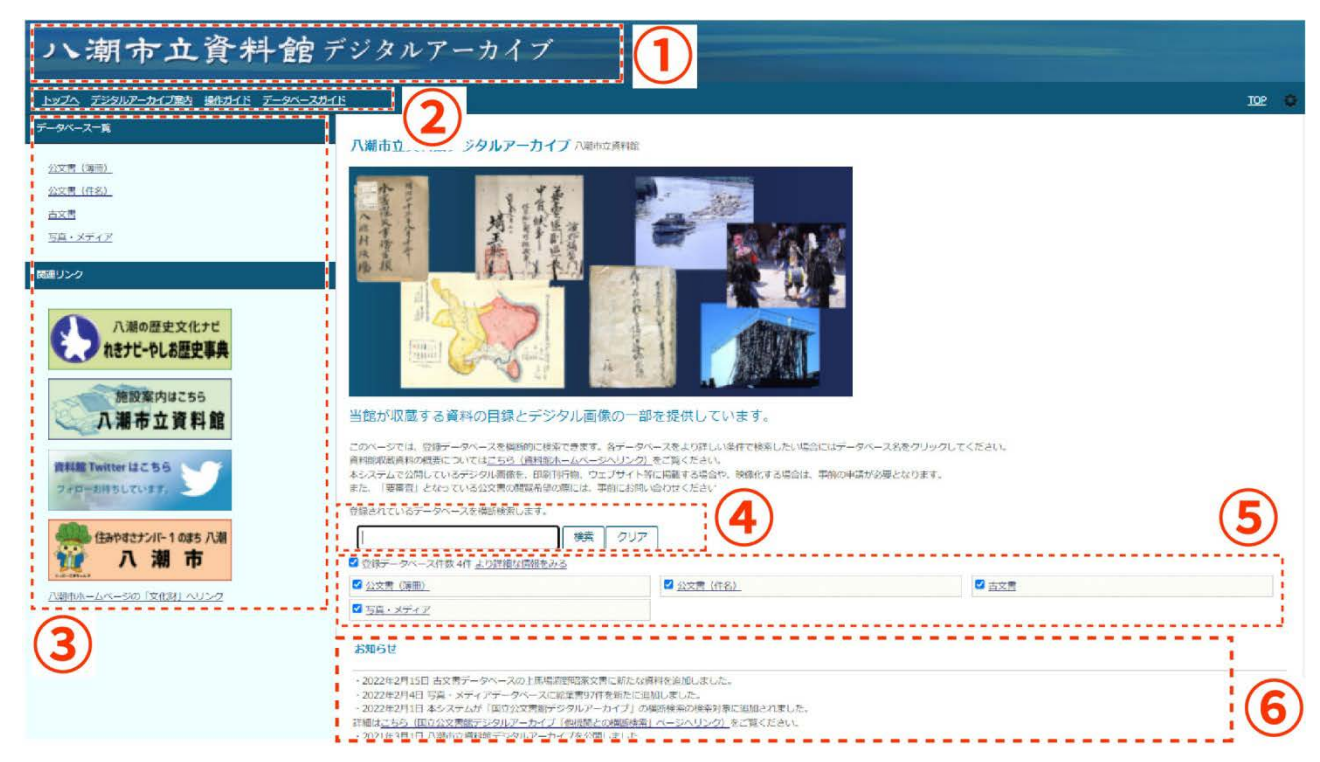

①クリックすると、トップ画面(横断検索)に遷移します。

「トップへ」をクリックすると、トップ画面(横断検索)に遷移します。

「デジタルアーカイブ案内」をクリックすると、このデジタルアーカイブのご案内のページ(八潮市ホームページ)に遷移します。

「操作ガイド」をクリックすると、このガイドを表示します。「データベースガイド」をクリックすると、各デ ータベースの概要などに関するガイドをご覧いただけます。

③データベース一覧、関連リンク(バナー)を表示します。

データベース名をクリックすると、そのデータベースの簡易検索画面に遷移します。

関連リンク(バナー)をクリックすると、それぞれのページへ遷移します。

④キーワードを指定して、⑤で選択したデータベースにおける検索を行います。

⑤検索可能なデータベースの一覧です。

チェックボックスのチェックを外すことで、検索対象とするデータベースを絞り込むことができます。

データベースをクリックすると、そのデータベースの簡易検索画面に遷移します。

また、「より詳細な情報をみる」をクリックすると、データベース一覧画面に遷移します。

⑥お知らせを表示します。システムメンテナンスやデータベースの更新などの新着情報を表示します。

#### 1.3.AND·OR·NOT 条件検索の概要

以下の形式で複数キーワードを指定して、AND、OR、NOT 検索が可能です。

・AND 条件での検索

複数キーワードをスペース区切りで入力することで、AND 条件での検索となります。

例)「八潮 学校」…「八潮」「学校」を共に含むデータを検索します。

・OR 条件での検索

複数キーワードをパイプ(|)区切りで入力することで、OR 条件での検索となります。

例)「八潮 | 学校」…「八潮」または「学校」を含むデータを検索します。

NOT 条件での検索

複数キーワードを感嘆符(!)区切りで入力することで、NOT 条件での検索となります。 例)「八潮!学校」…「八潮」を含み、「学校」を含まないデータを検索します。

### 1.4.データベース一覧画面の構成

データベース一覧画面は以下の構成となっています。

| ハ潮市立資料館                                | デジタルアーカイブ                           |        |            |                                                                                                    |
|----------------------------------------|-------------------------------------|--------|------------|----------------------------------------------------------------------------------------------------|
| <u>トップへ デジタルアーカイブ案内 操作ガイド データベースガイ</u> | ۲ <u>۴</u>                          |        |            | 10P 🗢                                                                                                    |
| データベース-美<br>公文書 (時用)                   | 空源されているデータベースを模倣技楽します。              |        |            | 1                                                                                                    |
| 公文書 (件名)<br>古文書                        | ロ 世級アーダベース特徴 4件 回過医示<br>データベース名 提供者 | 登録件数   | 更新日        | <u>इ</u> थम                                                                                                    |
|                                        | D <u>()()()</u> ()()                | 34,470 | 2022-02-18 | 八端市の病身である八保村・端山村・八橋村の明治県以降の外段塩文見と、<br>八端村・八橋町 (八橋市の公式用の補用単にでのデータベース (得料研究批算科の一部)です。<br>このデータベースに注意時分割はたいなまたん。<br>ヒットしたデータに (高保村) と表示されている方文者 (滑田)の原像点、<br>評価編飾り(前発目) のソンクをクリックして客間にで書す。<br>常規編版が「一部分2名」ととっている場所に簡賞できない協所があります。<br>また「我看査」となっている場所の前間をご希望になる場合は、事所にお願い合わせください。 |
| 施設案内はこちら<br>八道市 士 資料館                  | 2 <u>公文兩(再名)</u>                    | 14,810 | 2022-01-27 | 八端市の病身である八條村・端止村・八條村の御絵網以降の村役塩文費と、<br>八瀬村・八瀬町・八橋市の公文書の件名単位でのデータベース(資料箇所蔵資料の一部)です。                                                                                                    |
| 現料線 Twitter はこちら<br>ファローお持ちしています。      | © <u>≜o≡</u>                        | 568    | 2022-02-15 | 八端の結果などに伝わった古文界のデータベース(県科和京都古文界の一部)です。知识なども含まれます。【学代】<br>原長剤・特別20年代<br>古文界トップ振動の資料番号は左から原に 大井県村87 酒野国家730-1 酒野国家2725 酒野国家220です。                                                                                                    |
| (はみやすさナンバー10ま5 八湖                      | ☑ <u>百萬・メディア</u>                    | 869    | 2022-02-04 | 資料飲み取扱されている写真のデータヘース(原料物成販売料の一部)です。                                                                                                    |
| 1000000000000000000000000000000000000  |                                     |        |            |                                                                                                    |
|                                        |                                     |        |            |                                                                                                    |

①検索可能なデータベースの詳細情報です。

チェックボックスのチェックを外すことで、検索対象とするデータベースを絞り込むことができます。

データベース名をクリックすると、そのデータベースの簡易検索画面に遷移します。

また、「簡易表示」をクリックすると、トップ画面(横断検索)に遷移します。

#### 1.5.検索結果一覧表示画面の構成

検索結果一覧表示画面は、以下の構成となっています。

| い潮市立資料館デジタルアーカイブ                                                                                                    |                                                |
|----------------------------------------------------------------------------------------------------|------------------------------------------------|
|                                                                                                    | <u>TOP</u><br>戻る<br>検索画面                       |
| (ア) (イ) (ウ) (エ)<br>機業結果 質 392代ビットしました(351-392/392)                                                                                                    | (才)(力)                                         |
| 検索条件 (八現村)<br>列象デーダベース: 公文幣 (時間),公文幣 (作名),古文幣,写真・メディア<br>No. ザムネイル                                                                                                    | <b>3</b>                                       |
| 351 26737-1, 阿林会時經過編会需編編, 作46-1, <u>八號州会集中通常</u> , 南埼玉蘭八總州長貴區悠近(回)後2名, 埼玉県加華風熙族, 昭和31年(1956)9月20日                                                                                                    | 公文書(作名)<br><u>電別検索の詳細</u><br>画面へ               |
| 352 20586-1,合何票额,作47, <u>八型片设置申请票</u> ,南埼玉寨八條村長太田武夫(印)他2名, 埼玉県知事業慶告,朝和31年(1956)9月20日                                                                                                    | 公文書(件名)<br><u> 個別検索の詳細</u><br>直面へ              |
| 353 <u>26586-1</u> , 合併問題, 作46, <u>八进村设置非错言</u> , 南均玉即八峰村長太田就夫抱2名, 均玉刷刘即军原治, 昭和31年 (1956) 9月20日                                                                                                    | 公文書 (作名)<br>個別検索の詳細<br>画面へ<br>公文書 (作名)         |
| 354 236737-1, 町村会併総業編編会問題編, 仟48, <u>八級村協測について(作編)</u> , 離山村長昭田理三郎(印), 昭和31年(1956)9月25日                                                                                                    | <u> 4回別検索の詳細</u> 画面へ 公文書 (清冊)                  |
| 355         公1420-1, <u>八朝州(金合牛健臣)工事</u> ()         建築専業会,         町田田5年(1960) 5月,         東南市,         件名無           356         (2)252-1         八朝州(平吉県)         昭和(1963)         東南市,         作名無 | <u> 個別検索の詳細</u><br>画面へ<br>公文書(清冊)<br>個別検索の詳細   |
| 357         578-318, 八副和原稿火编辑—角火结, 八級市, 範和39年 (1964) 項                                                                                                    | 画面へ<br>写真・メディア<br>型別検系の詳細                      |
| 358         526971-1, <u>八陽村立第三小整備認識公開店編</u> ,         ,         距和37年(1962),         要審查,         并名無                                                                                                | 血田(二)     公文書(海田) <u>     値切検索の詳細     直面へ </u> |
| 359                                                                                                    | 公文書(簿冊)<br>個別検索の詳細<br>画面へ                      |

①検索結果に関するメニューを表示します。

(ア)一覧

検索結果の表示方法を変更できます。

「一覧+詳細」を選択すると、検索結果一覧表示画面と詳細画面をまとめて表示することができます。

(イ)ページ移動

検索結果のページを移動します。

>, <をクリックすると次(前)のページへ、>>, <<をクリックすると最後(最初)のページに移動します。

プルダウンを選択して、移動するページを直接指定することもできます。

(ウ)表示

1ページに表示するデータの件数を、50,100,200から選択して変更できます。

(工)表示順

検索結果の表示順(昇順、降順およびデータ項目)を選択して変更できます。

先に基準となるデータ項目(右のプルダウン)を変更し、その後表示順(左のプルダウン)を選択して ください。昇順とすると五十音・アルファベットや数字などの小さい順、降順とするとその逆順で表 示されます。

なお、検索結果が1000件を超える場合は表示されません。

※現在はタイトルのみ表示順を変更することが可能です。

(オ)戻る

ひとつ前の画面に戻ります。

(力)検索画面

検索画面に戻ります。

②ヒットしたデータの一覧を表示します。

サムネイルをクリックするとコンテンツ表示画面、資料名をクリックすると詳細画面(横断データベース) へ遷移します。

③ヒットしたデータが登録されているデータベース名を表示します。

「個別検索の詳細画面へ」をクリックすると、そのデータベースの詳細画面へ遷移します。

#### 1.6.詳細画面の構成

詳細画面は以下の構成となっています。

| 八潮市立                                      | L資料館 デジタルアーカイブ                                                  |                       |
|-------------------------------------------|-----------------------------------------------------------------|-----------------------|
| トップへ デジタルアーカイブ案                           | 内 <u>操作ガイド データペースガイド</u>                                        |                       |
| く > No. (全1件)                             |                                                                 | 詳細情報 コンテンツ 検索画面 戻る 一男 |
| (ア)<br>-ロコルエニ 年期止村水書記<br>写真・メディア (個別絵茶の詳細 |                                                                 | (イ) (ウ)(エ)(オ          |
|                                           |                                                                 |                       |
| 資料而号                                      | 59-117                                                          |                       |
| 内容                                        | 昭和22年端止村水害記録                                                    |                       |
| 出所                                        | 資料館                                                             |                       |
| 年月日                                       | 昭和22年(1947)                                                     |                       |
| 开洞察                                       | スライド (カラー、ポジ)                                                   |                       |
| 数量                                        | 4                                                               |                       |
| 寸法                                        | 24×36                                                           |                       |
| 備考                                        | 2枚を含成して1点としている。同じスライドが2枚ずつあり、公4680-2(84)。                       |                       |
| 種別                                        | 川に地かれて                                                          |                       |
| 川に抱かれて番号                                  | 117                                                             |                       |
| 川に抱かれて分類項目(分野)                            | 素色                                                              |                       |
| 分類項目(地名)                                  | 和止地区                                                            |                       |
| 詳細画面のURL                                  | https://www.i-repository.net/ii/meta_pub/G0000748media_dB000117 |                       |
|                                           |                                                                 |                       |

画像などのコンテンツ、データの詳細が表示されます。

①メニューを表示します。

(ア)ページ移動

詳細画面のページを移動し、検索結果の次(前)のページを表示します。

(イ)詳細情報、コンテンツ

詳細画面とコンテンツ表示の切り替えを行います。

(ウ)検索画面

検索画面に戻ります。

(エ)戻る

前の画面(検索結果一覧表示画面)に戻ります。

(オ)一覧

検索結果一覧画面に戻ります。

②個別検索の詳細画面へのリンクです。クリックすると、そのデータベースの詳細画面が表示されます。

③サムネイルが表示されます。画像などのコンテンツが6枚以上ある場合は、>, <をクリックすることで、 次(前)の5枚を表示することができます。

#### 1.7.コンテンツ表示画面の構成

コンテンツ表示画面は以下の構成となっています。

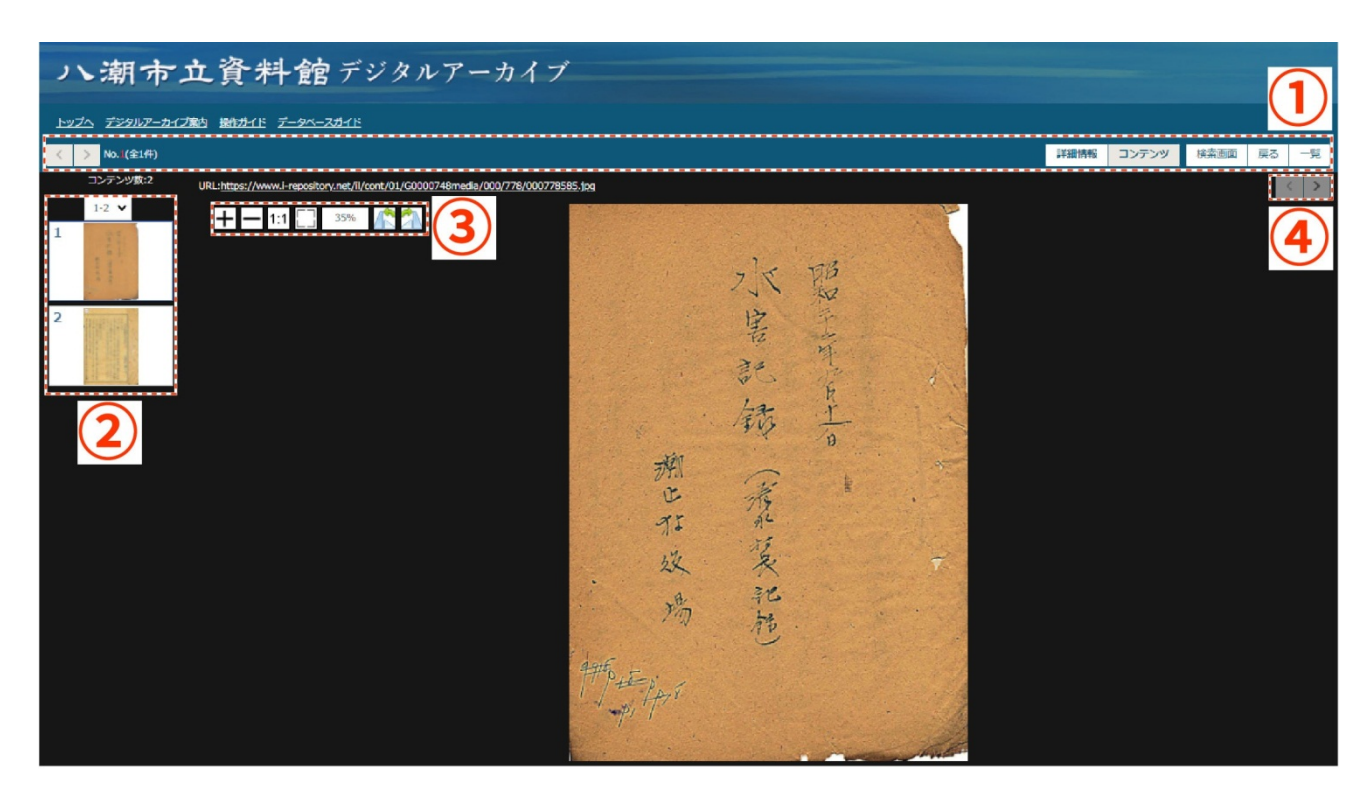

コンテンツに応じたビューアにより、表示されます。

- ①メニューを表示します。メニュー構成は 1.6. の説明をご参照ください。
- ②コンテンツ数およびサムネイル一覧が表示されます。コンテンツが6枚以上ある場合は、プルダウンを 変更することでそれ以降のコンテンツを表示することができます。
  - サムネイルをクリックすると、画面右側にそのコンテンツを表示します。
- ③画像に関する操作メニューです。

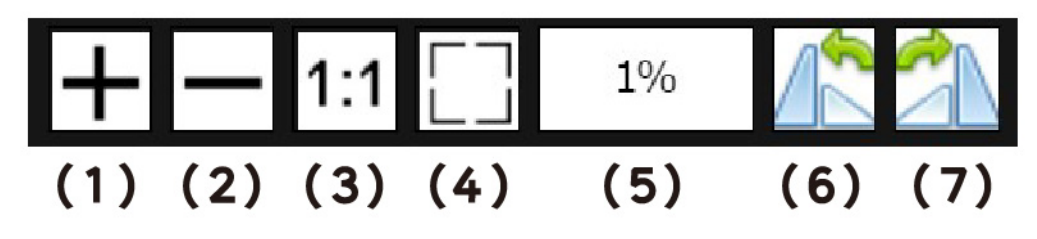

- (1)+…画像を1段階拡大します。
- (2)-…画像を1段階縮小します。
- (3)1:1…画像をオリジナルサイズ(100%)で表示します。
- (4) ……画像を初期標示の状態(ブラウザのサイズに合わせた表示)にします。

- (5)%…現在の画像の拡大縮小率を表示します。上記4つのボタンによりサイズが変更された場合、この数字が自動的に更新されます。
- (6) 💦 …画像を左方向に 90 度回転します。
- (7) 🚰 …画像を右方向に 90 度回転します。

④画面右側に表示するコンテンツを切り替えます。

# 2. 個別データベースを検索する

#### 2.1.簡易検索画面の構成

簡易検索画面は以下の構成となっています。(画像は古文書の検索画面を例にしています。)

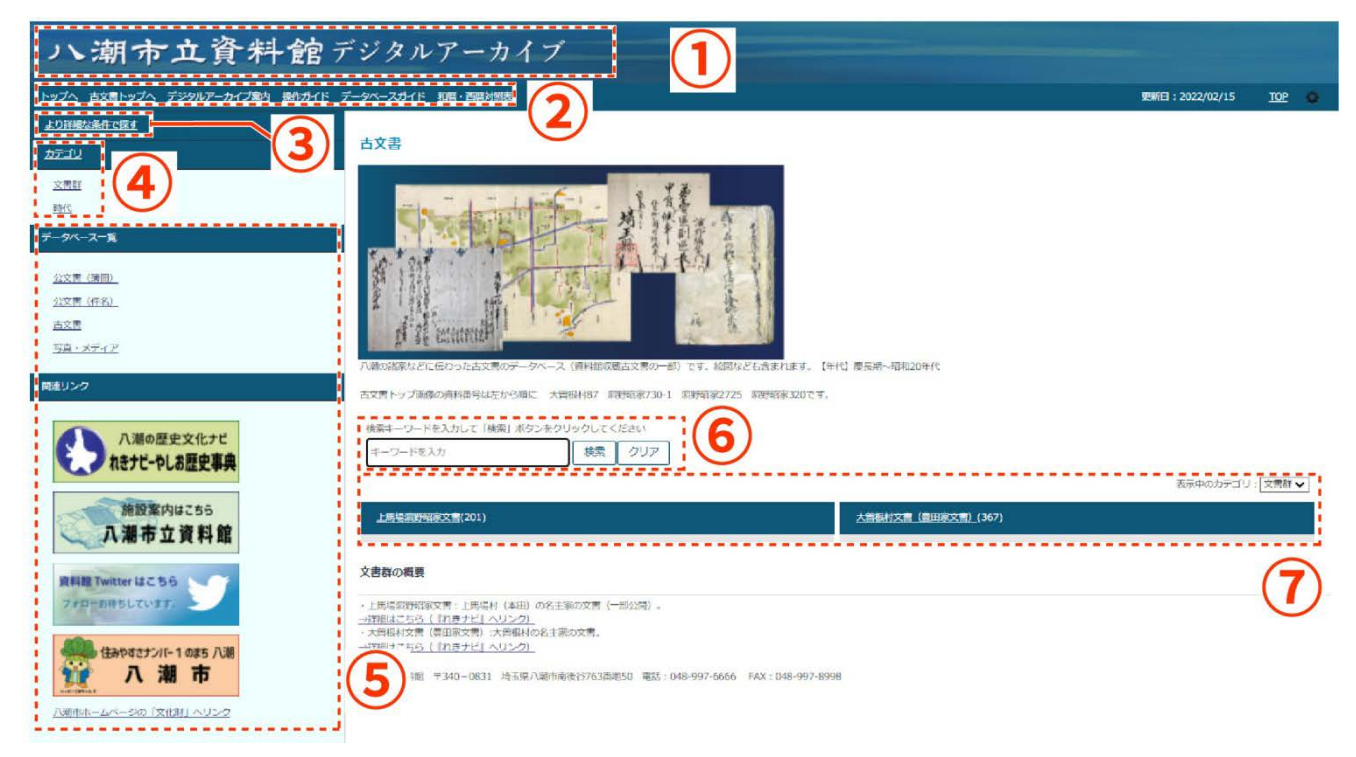

①クリックすると、トップ画面(横断検索)に遷移します。

メニューを表示します。

「トップへ」をクリックすると、トップ画面(横断検索)に遷移します。

「(データベース名)トップへ」をクリックすると、このデータベースの簡易検索画面に遷移します。

「デジタルアーカイブ案内」をクリックすると、このデジタルアーカイブのご案内のページ(八潮市ホームページ)に遷移します。

「操作ガイド」をクリックすると、このガイドを表示します。「データベースガイド」をクリックすると、各デ ータベースの概要などのガイドを表示します。

「和暦・西暦対照表」(古文書のみ表示)をクリックすると、和暦・西暦の対照表を表示します。

③詳細検索画面へのリンクです。

④データベースのカテゴリの一覧を表示します。

⑤データベース一覧、関連リンク(バナー)を表示します。

データベース名をクリックすると、そのデータベースの簡易検索画面に遷移します。

関連リンク(バナー)をクリックすると、それぞれのページへ遷移します。

⑥キーワードを指定して、データベース内の簡易検索を行います。

複数キーワードを指定して、AND、OR、NOT 検索が可能です。

※詳細は、「1.3.AND・OR・NOT条件検索の概要」を参照してください。

⑦カテゴリに含まれる項目の一覧が表示されます。右上のプルダウンを変更することで表示するカテゴ リを選択することができます。

※④⑦は古文書データベースのみ表示されます。

### 2.2.詳細な条件を指定して検索する

詳細検索画面は以下の構成となっています。

| 八潮市立資料館                                                             | デジタ                                          | ルアーカイブ                              |
|---------------------------------------------------------------------|----------------------------------------------|-------------------------------------|
| トップへ 古文書トップへ デジタルアーカイブ案内 操作ガイド 言                                    | データベースガー                                     | (上 和篇・西語対照表                         |
|                                                                     | 詳細な条                                         | 件を指定して検索できます。                       |
| <u>文幣評</u><br><u>時代</u><br>データベース一覧                                 | 主 CO3曲目<br>文書群地名<br>文書群名                     | 指式なし ¥<br>指式なし ¥                    |
| <u>公文書 (第冊)</u><br><u>公文書 (件名)</u><br><u>古文書</u><br>写 <u>具・メディア</u> | 周和田 5<br>資料名<br>差出・作成<br>宛所<br>時代            | B24771                              |
|                                                                     | 元号<br>年月日<br>西照<br>画像句無<br>表示件数<br><b>検索</b> | 期はなし ◆ 第はなし ◆ 第本・ 年 3. 新作号 50 ◆ クリア |

より詳しい条件を指定しての検索が行えます。データベースによって検索項目は異なります。

「年(西暦)」項目(古文書データベースの場合は「西暦」)については、検索したい年(西暦)の範囲を入力 して検索することができます。

範囲の開始(終了)のみ入力することで、それ以降(以前)の全データを検索することもできます。

### 2.3.検索結果一覧表示画面の構成

検索結果一覧表示画面は以下の構成となっています。

|       |                | 22 21 1            |                                               | (1)                              |                                            |                       |
|-------|----------------|--------------------|-----------------------------------------------|----------------------------------|--------------------------------------------|-----------------------|
| ートッフ  | <u>~ 79917</u> | ニカイブ罵内 !           | <u>紀作ガイド</u> データベースガイド 乳磨・西磨対照表               | <u> </u>                         |                                            | 更新日:2022/0            |
|       | > >>           | 1/3 🗸              | 表示: 50 🗸 表示順: 昇順 🖌 船立なし 🗸                     |                                  |                                            | Ŗ                     |
| 142件比 | ットしました(1       | - 50 ) <u>3970</u> |                                               |                                  |                                            |                       |
| No.   | サムネイル          | 資料器号               | <u>資料名</u>                                    | 年月日                              | 差出,作成                                      | 宛所                    |
| 1     |                | 證實起家2              | 此战国今末即八条组上用塔村村能带                              | 享保10年(1725)7月                    | 八条镇上馬塔村名王东左梁門都總3名                          |                       |
| 2     |                | <b>京新昭家5</b>       | 武武国诗王都八条镇上用竭村村道施                              | 寬保元年(1741)9月                     | 武威国峙五郡八条領上馬場村年劳七郎兵衛他3名                     |                       |
| 3     |                | 淵實用家25             | 成年村入用推                                        | 文設10年(1827)3月                    | 埼玉郡上馬場村百姓五石條門総備27名                         | 平岩右續樣即投所              |
| 4     |                | 調理和電家34            | 差上単一兆之事(御季塩住完良人御明和につき証文)                      | ₽ <b>保16</b> 年(1731)11月          | 武规国等于得八条组上民場村名主访左帝的能修1名                    |                       |
| 5     |                | 清野昭家36             | 生現以書付筆題上線(名主効兵権院太につき呼防疾者時へ名主役但せ付けら<br>れた意言照書) | 文政10年(1827)7月                    | 武州埼玉郡上馬場村名主半截他26名                          | 平岩右播株卸设所              |
| 6     |                | 調野昭家37             | 生活以無付害能上級(次左案門名上接役、将次右案門へ名上役行け付けられ<br>たき論解問け) | 嘉永6年(1853)9月4日                   | 武州·尚玉都上用唱村名主进纪额人防左端門图、名主设额人防由率<br>第七条門教268 | 斎寫嘉戶南條御役所             |
| 7     | ALC: NO.       | <b>調理</b> 用第38     | 生現以唐付奉献上候(原三郎へ名主見習役但は付けられたき旨等阻害)              | 明治2年(1869)3月                     | 武州等王即八条镇上再場村名主弥右南門坦、同作右南門坦他27名             | 小電視測研                 |
| 8     |                | <b>前新</b> 昭第53     | 諸事決問所 全                                       | 明治3年(1870)() (正) 月29日<br>~ (12月) | 小齋泉醫稿內武國四十二帮上馬場相触元震對亦右痛門                   |                       |
| 9     | THE            | 這種昭泰67             | 推明设在(和重)                                      | 明治8年(1875)1月4日                   | 除玉県管下第市区武裁国合玉都上所導村平臣景制区長点開閉市右衛<br>門(形為)    | 宫内省部内新年激剧召集所都取次<br>原中 |
| 10    | -81            | 當野昭家87             | 田万幡付建文                                        | 慶応元年(1865)5月                     | 石村 (木村重平御代宮所武州今下御上馬場村) 名主弥右接門影響            | 用水御間り御役人中             |

①検索結果に関するメニューを表示します。

(ア)一覧

検索結果の表示方法を変更できます。

「一覧+詳細」を選択すると、検索結果一覧表示画面と詳細画面をまとめて表示することができます。

※その他のメニューは、1.5.検索結果一覧表示画面の構成と同様です。

②表示されている検索結果に対して、追加のキーワードを指定して絞り込み検索ができます。

③ヒットしたデータの一覧を表示します。

サムネイルをクリックするとコンテンツ表示画面へ、資料名(公文書(件名)は「件名」)をクリックすると詳細画面へ遷移します。

### 2.4.詳細画面の構成

詳細画面は以下の構成となっています。画像などのコンテンツ、データの詳細が表示されます。

| ヨトップへ デジタル                                                                                                    |                     |
|----------------------------------------------------------------------------------------------------|---------------------|
| (全27件)                                                                                                    |                     |
|                                                                                                    |                     |
| 武州东西                                                                                                    | <b>西郡上馬場村御検地水</b> 帳 |
|                                                                                                    |                     |
|                                                                                                    | -( <b>2</b> )       |
| 200/X-5/8000                                                                                                    |                     |
| 1                                                                                                    |                     |
|                                                                                                    |                     |
|                                                                                                    |                     |
|                                                                                                    |                     |
| 文問料名                                                                                                    |                     |
| 文]]群名<br>                                                                                                    |                     |
| 文唐群名<br>貞料而号<br>貞料名                                                                                                    |                     |
| 文売群名<br>資料語号<br>資料名<br>差出・作成                                                                                                    |                     |
| 文馬群名<br>貞料間号<br>貞料名<br>差出・作成<br>時代                                                                                                    |                     |
| 文集群名<br>資料器号<br>資料名<br>差出、作成<br>時代<br>元号                                                                                                    |                     |
| 文売群名<br>貞料高号<br>貞料名<br>営出・作成<br>勝代<br>元号<br>年月日                                                                                                    |                     |
| 文売群名<br>貞科指号<br>貞科指号<br>若北・作成<br>時代<br>元号<br>年月日<br>末彩<br>年月日<br>末彩<br>年月日<br>天明<br>二<br>二<br>二<br>二<br>二<br>二<br>二<br>二<br>二<br>二<br>二<br>二<br>二          |                     |
| 文売群名<br>貞和昌号<br>貞和名<br>差出・作成<br>時代<br>元号<br>年月日<br>用卵<br>和卵<br>中史                                                                                          |                     |
| 文売群名<br>良料品号<br>直料名<br>若当・作成<br>時代<br>元号<br>年月日<br>希報<br>希報<br>4<br>4<br>6<br>4<br>6<br>4<br>5<br>5<br>5<br>5<br>5<br>5<br>5<br>5<br>5<br>5<br>5<br>5<br>5 |                     |

- ①メニューを表示します。メニュー構成は 1.6. の説明をご参照ください。
- ②このページを印刷するためのボタンです。詳細は、3.印刷方法を参照してください。
- ③サムネイルが表示されます。画像などのコンテンツが6枚以上ある場合は、>, <をクリックすることで、 次(前)の5枚を表示することができます。

サムネイルをクリックすると、コンテンツ表示画面に遷移し、そのコンテンツが表示されます。

④この詳細画面の URL です。ブラウザのお気に入りに登録する場合、他人に URL を伝える場合などに ご利用ください。

### 2.5.コンテンツ表示画面の構成

コンテンツ表示画面は以下の構成となっています。

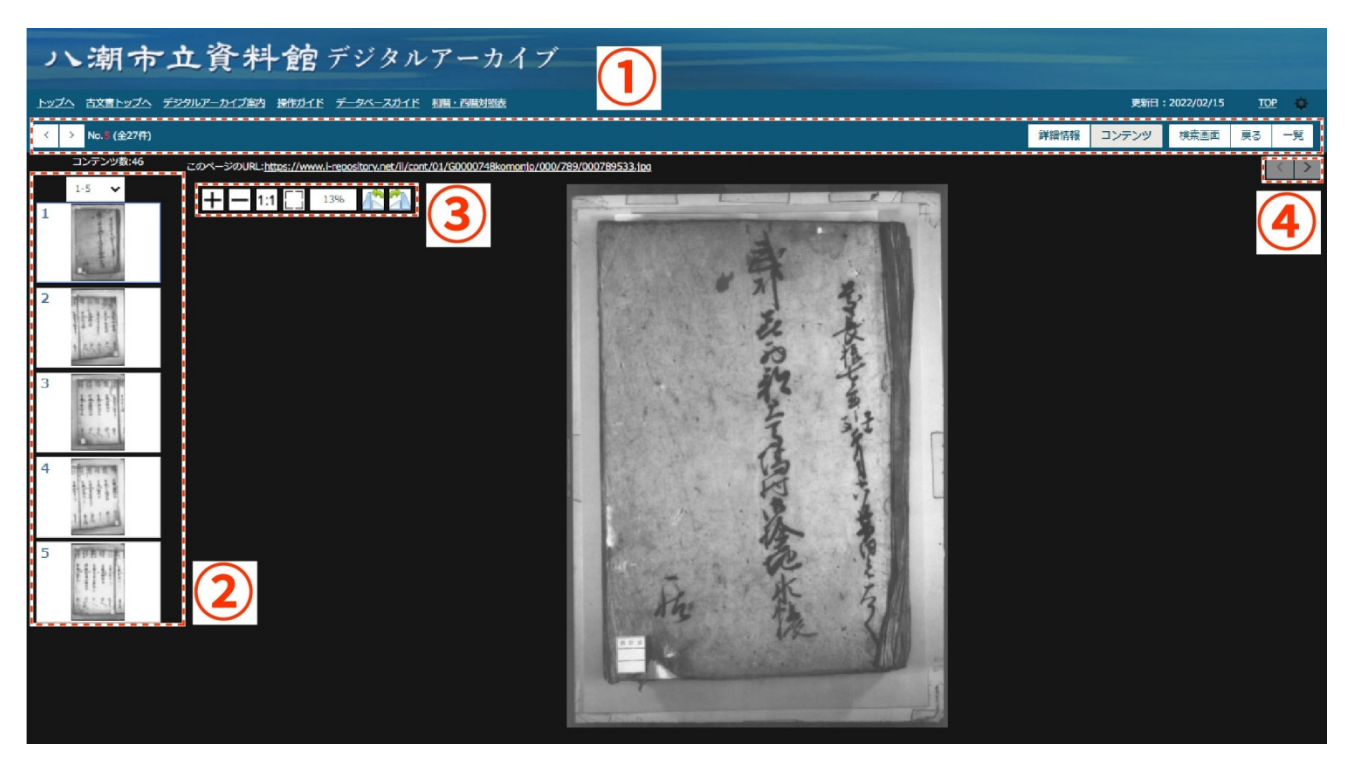

コンテンツに応じたビューアにより、表示されます。

- ①メニューを表示します。メニュー構成は 1.6. の説明をご参照ください。
- ②コンテンツ数およびサムネイル一覧が表示されます。コンテンツが6枚以上ある場合は、プルダウンを 変更することでそれ以降のコンテンツを表示することができます。
  - サムネイルをクリックすると、画面右側にそのコンテンツを表示します。

③画像に関する操作メニューです。

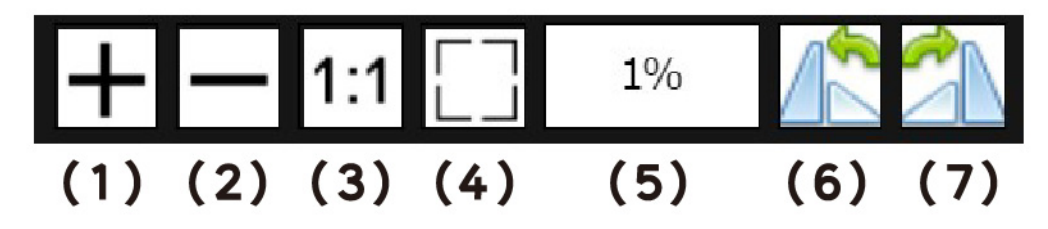

(1)+…画像を1段階拡大します。

(2)-…画像を1段階縮小します。

(3)1:1…画像をオリジナルサイズ(100%)で表示します。

(4) ……画像を初期標示の状態(ブラウザのサイズに合わせた表示)にします。

- (5)%…現在の画像の拡大縮小率を表示します。上記4つのボタンによりサイズが変更された場合、この数字が自動的に更新されます。
- (6) 💦 …画像を左方向に 90 度回転します。
- (7) 🚰 …画像を右方向に 90 度回転します。

④画面右側に表示するコンテンツを切り替えます。

# 3. 印刷方法

### 3.1.詳細画面の印刷(Internet Explorer、Microsoft Edge の場合)

ここでは Microsoft Edge で詳細画面を印刷する場合の手順を説明します。

| 朝市立                 | 資料館デジタルアーカイブ                                                                                                    |       |              |     |     |
|---------------------|----------------------------------------------------------------------------------------------------|-------|--------------|-----|-----|
| <u> オンタルア デンタルア</u> | <u>アーカイブ取り 操作ガイド データペースガイド 利用・西田対抗</u> 菌                                                                                                    | 更新日   | : 2022/02/15 | TOP | ٠   |
| .5 (全27件)           | ·····································                                                                                                    | コンテンツ | 検索画面         | 戻る  | 一覧  |
|                     |                                                                                                    |       |              |     | -   |
| -0.11 +             |                                                                                                    |       |              |     | - 1 |
| <b>西州</b> •••西      | 回都上馬場村御使地水帳                                                                                                    |       |              |     | - 1 |
| このページを印刷<br>( 1     | 2 The second second sec |       |              |     |     |
| 文書群名                | 上馬馬淵時知家文書                                                                                                    |       |              |     | - 1 |
| 資料器号                | <b>照時6</b> 第320                                                                                                    |       |              |     | - 1 |
| 資料名                 | 武州说西郡上馬馬 H 胡桃 加水市                                                                                                    |       |              |     | - 1 |
| 差出·作成               | 石原原用编作2名                                                                                                    |       |              |     | - 1 |
| 時代                  | 1.20                                                                                                    |       |              |     | - 1 |
| 元号                  | 03 慶長                                                                                                    |       |              |     | - 1 |
| 年月日                 | 慶長17年(1612)4月18日                                                                                                    |       |              |     | - 1 |
| 形態                  | 1966                                                                                                    |       |              |     | - 1 |
| 市史                  | 通世1史料5「上馬場村帰宅構」/口絵「武州喜西郡上馬場村御橋忠水橋」(一部)、川に彬がいて写真160                                                                                                    |       |              |     | - 1 |
| 備考                  | 320、321合绳。表地仁「安(栗)内者大学和」「一帖」,八湖市报言文化财「覆集年間の維約水桶」,常說展示                                                                                                    |       |              |     | - 1 |
| 検索補売キーワード           | 题内普                                                                                                    |       |              |     |     |
| 収蔵区分                | 南莊                                                                                                    |       |              |     |     |
|                     |                                                                                                    |       |              |     |     |

①詳細画面で、「このページを印刷」ボタンをクリックします。

※「このページを印刷」ボタンは、個別データベースの詳細画面でのみ表示されます。

| プリンターの選択                                                                  |                            |
|---------------------------------------------------------------------------|----------------------------|
| 状態:<br>場所:<br>コント:                                                        | 2<br>算細野定(R)<br>ブリンターの検索(D |
| ページ範囲                                                                     | 278h/0.                    |
| <ul> <li>○ 選択した部分(T)</li> <li>○ 現在のページ(U)</li> <li>○ ページ指定(G):</li> </ul> |                            |
|                                                                           |                            |

②プリンタを選択し、詳細設定ボタンをクリックします。

| したん設定 項目別設定 初期              | 期設定/バージョン                              |        |                 |
|-----------------------------|----------------------------------------|--------|-----------------|
|                             | かんたん設定一覧(O):                           |        | かんたん設定一覧の整理(M)  |
|                             |                                        | 1→2    |                 |
|                             | 標準設定                                   | 集約     | 両面              |
|                             | <u> </u>                               |        |                 |
| 標準設定                        | 集約(両面)                                 | 白黒(両面) |                 |
| 原稿サイズ:<br>A4 (210 x 297 mm) | 印刷方法(J):                               |        | EM6 m mas       |
| 印刷用紙サイス:<br>原稿サイズと同じ        | ・・・・・・・・・・・・・・・・・・・・・・・・・・・・・・・・・・・・・・ |        | ✓ ► 言羊和曲(D)     |
|                             | 原稿サイズ(D):                              |        | 紙トレイ(I):        |
|                             | A4 (210 x 297 mm)                      | 🗸 🕥 É  | 目動トレイ選択 〜       |
|                             | 原稿方向(O):                               | 用      | 紙種類(P):         |
| 設定内容一覧(S)                   | タテ                                     | ✓ ① ¥  | 普通紙/再生紙 〜       |
|                             | カラー/白黒(C):                             | 苔      | 浅坎(C): (1から999) |
| かんたん設定に登録(R)                |                                        | ~ 1    |                 |

必要に応じて、原稿の向き、表示倍率、カラーモードなどを指定してください。

③OK を選択後、印刷ボタンをクリックします。

※ご利用のブラウザ・プリンターなどにより操作方法は異なりますので、Microsoft Edge 以外での印 刷方法は、各ブラウザの公式HPやサポートなどをご確認ください。

# 4. 画像のダウンロード方法

### 4.1. 画像のダウンロード方法(Microsoft Edge の場合)

Microsoft Edge で画像をダウンロードする場合の手順を説明します。

①コンテンツ表示画面の「このページの URL」をクリックし、画像を直接表示します。

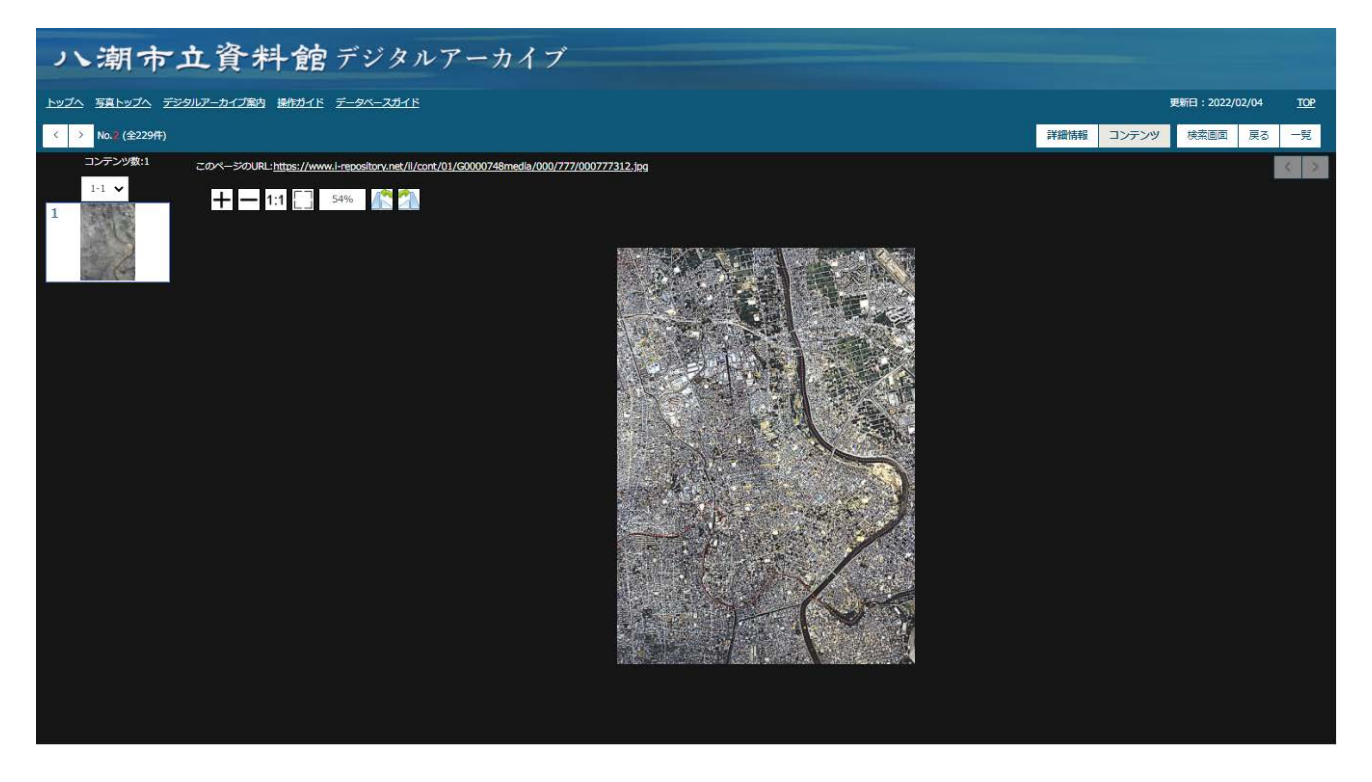

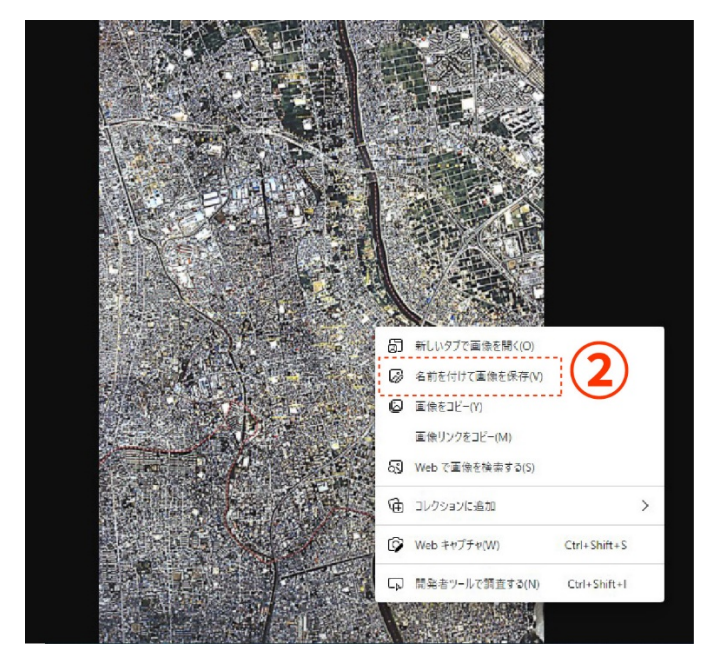

②画像を右クリックし、「名前を付けて画像を保存」を選択します。

| ← → ∽ ↑ 🗖                                                                                                 | > P( | C » デスクトップ    | ~ | 5 | . 𝒫 デスクトッ | プの検索 |   |
|----------------------------------------------------------------------------------------------------|------|---------------|---|---|-----------|------|---|
| 整理 ▼ 新しいフォ                                                                                                | ルダー  | -             |   |   |           |      | 0 |
| PC     3D オブジェクト     ダウンロード     デスクトップ     デネクトップ     ドキュメント     ビグチャ     ビデオ     シュージック     Windows (C:) | ^    | 名前            |   |   | 更新日時 ~    | 種類   | ^ |
| 🕳 user DATA (D:)                                                                                          | ~    | <             |   |   |           |      | > |
| ファイル名(N):                                                                                                 | 0007 | 77312.jpg     |   |   |           |      | ~ |
| ファイルの種類(T):                                                                                               | JPEG | Image (*.jpg) | - |   |           |      | ~ |

③保存先を選択し、「保存」ボタンをクリックします。

- ※ご利用のブラウザにより操作方法は異なりますので、Microsoft Edge 以外での画像のダウンロー ド方法は、各ブラウザの公式HPやサポートなどをご確認ください。
- ※本システムで公開しているデジタル画像を、印刷刊行物、ウェブサイトなどに掲載する場合や、映像化 する場合は、事前の申請が必要となります。寄託資料などは、資料所蔵者の承諾を得ていただく必要 がありますので、申請の前に当館までお問い合わせください。